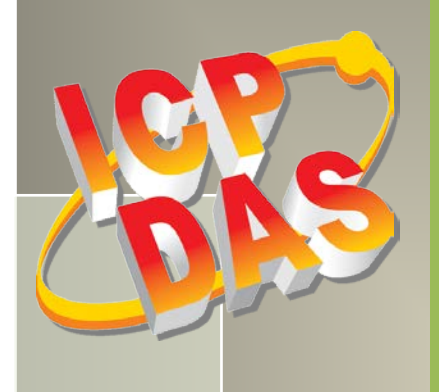

# PCI-D96SU/D128SU User Manual

96/128-channel DIO board

Version 1.0, Apr. 2019

#### **SUPPORTS**

Board includes PCI-D96SU and PCI-D128SU.

#### WARRANTY

All products manufactured by ICP DAS are warranted against defective materials for a period of one year from the date of delivery to the original purchaser.

#### WARNING

ICP DAS assumes no liability for damages consequent to the use of this product. ICP DAS reserves the right to change this manual at any time without notice. The information furnished by ICP DAS is believed to be accurate and reliable. However, no responsibility is assumed by ICP DAS for its use, nor for any infringements of patents or other rights of third parties resulting from its use.

#### **COPYRIGHT**

Copyright © 2019 by ICP DAS. All rights are reserved.

#### TRADEMARK

Names are used for identification only and may be registered trademarks of their respective companies.

#### **CONTACT US**

If you have any question, please feel to contact us. We will give you quick response within 2 workdays. Email: <u>service@icpdas.com</u>, <u>service.icpdas@gmail.com</u>

## TABLE OF CONTENTS

|    | Packing I  | LIST                                                                           | 2        |
|----|------------|--------------------------------------------------------------------------------|----------|
| 1. | INTR       | RODUCTION                                                                      | 3        |
|    | 1.1        | FEATURES                                                                       | 3        |
|    | 1.2        | SPECIFICATIONS                                                                 | 4        |
|    | 1.3        | BLOCK DIAGRAM                                                                  | 5        |
| 2. | HAR        | DWARE CONFIGURATION                                                            | 6        |
|    | 2.1        | BOARD LAYOUT                                                                   | 6        |
|    | 2.2        | I/O PORT LOCATION                                                              | 7        |
|    | 2.3        | Pull-high/Low Jumper                                                           | 8        |
|    | 2.4        | DIO OPERATING VOLTAGE JUMPER                                                   | 9        |
|    | 2.5        | CARD ID SWITCH                                                                 |          |
|    | 2.0<br>2.7 | PIN ASSIGNMENTS                                                                | LL<br>12 |
|    | 2.7        | CHANGE OF STATE FUNCTION                                                       |          |
|    | 2.9        | DIGITAL PATTERN FUNCTION                                                       |          |
| 2  | II A D     |                                                                                |          |
| 3. | HAK        | DWARE INSTALLATION                                                             | 14       |
| 4. | SOFT       | FWARE INSTALLATION                                                             | 18       |
|    | 4.1        | OBTAINING/INSTALLING THE DRIVER INSTALLER PACKAGE                              |          |
|    | 4.2        | PNP DRIVER INSTALLATION                                                        |          |
|    | 4.3        | VERIFYING THE INSTALLATION                                                     |          |
|    | 4.3.1      | Accessing Windows Device Manager                                               |          |
|    | 4.3.2      | Check that the installation                                                    |          |
| 5. | BOA        | RD TESTING                                                                     | 26       |
|    | 5.1        | Self-Test Wiring                                                               |          |
|    | 5.2        | LAUNCH THE TEST PROGRAM                                                        |          |
| 6. | I/O F      | REGISTER ADDRESSES                                                             | 30       |
|    | 6.1        | HARDWARE ID                                                                    |          |
|    | 6.2        | I/O ADDRESS MAPPING                                                            |          |
|    | 6.3        | BAR 0                                                                          |          |
|    | 6.3.1      | I/O Selection Control Register                                                 |          |
|    | 6.3.2      | I/U Status Register                                                            |          |
|    | 631        | Compare value Setting Register<br>Pattern Match/Change Status Control Register |          |
|    | 6.3.5      | Clear Change of Status Register                                                |          |
|    | 6.3.6      | Pattern Clock Register                                                         |          |
|    | 6.3.7      | Pattern Number Register                                                        |          |
|    | 6.3.8      | Start Pattern Output Register                                                  |          |
|    | 6.3.9      | Card ID Register                                                               |          |
|    | 6.4        | BAR 1                                                                          |          |
|    | 6.4.1      | Pattern Data Setting Register                                                  |          |
| 7. | WIN        | DOWS API FUNCTION                                                              | 37       |
| 8. | DAU        | GHTER BOARDS                                                                   | 37       |
|    | DN-100     |                                                                                |          |
|    | DN-20/     | DN-20-381                                                                      |          |
|    | DB-24P     | OR                                                                             |          |
|    | DB-24C     |                                                                                |          |

## **Packing List**

The shipping package includes the following items:

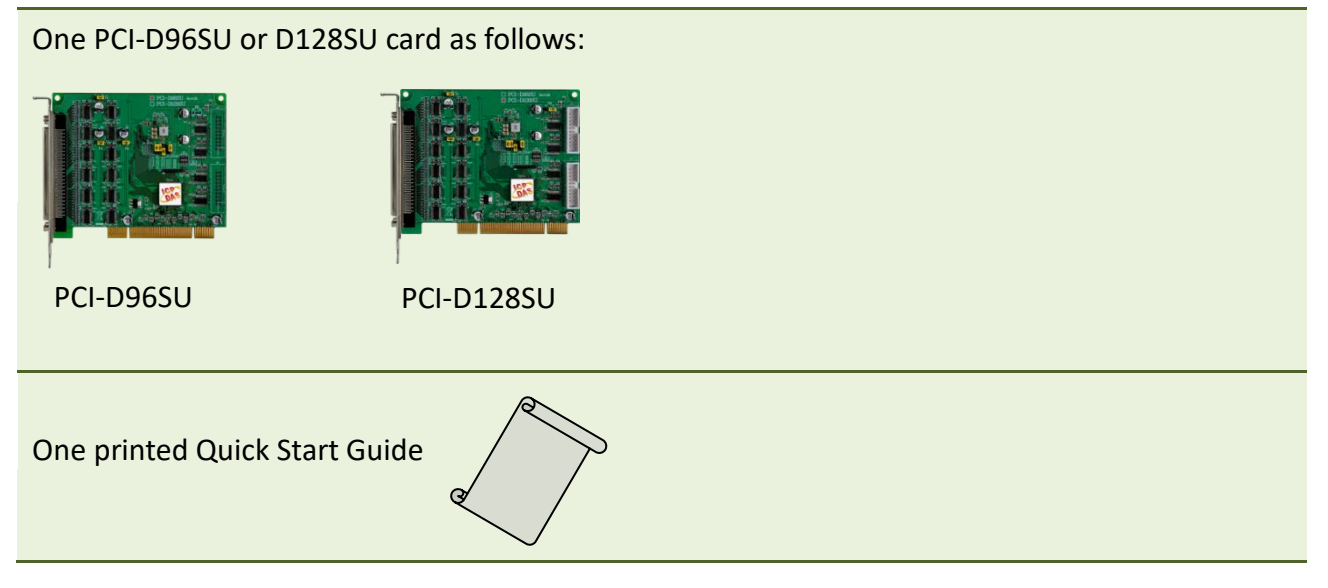

#### Note:

If any of these items is missing or damaged, contact the dealer from whom you purchased the product. Save the shipping materials and carton in case you need to ship or store the product in the future.

## **1. Introduction**

The PCI-D96SU/D128SU card is a new generation product provided by ICP DAS to meet RoHS compliance requirements.

The PCI-D96SU/D128SU supports 3.3 V/5 V PCI bus. These cards provide 96/128 Digital I/O lines that consist of three/four 32-bit bi-directional ports for use in a variety of Digital I/O applications. Each channel could be setting for Digital Input or Output. They provide a variety of operating voltage (+1.8 V, +2.5 V, +3.3 V and +5 V) for customers need.

The PCI-D96SU/D128SU cards include an onboard Card ID switch that enables the board to be recognized via software if two or more boards are installed in the same computer. The pull-high/low jumpers allow the DI status to be predefined instead of remaining floating if the DI channels are disconnected or interrupted. The PCI-D96SU/D128SU provides a single high-density connector that reduces the amount of installation space required for the card in the computer.

These cards support various OS versions, such as DOS and 32/64-bit Windows 10/8/7/2008/2003/XP. DLL and Active X control together with various language sample programs based on Turbo C++, Borland C++, Microsoft C++, Visual C++, Borland Delphi, Borland C++ Builder, Visual Basic, C#.NET, Visual Basic.NET and LabVIEW are provided in order to help users quickly and easily develop their own applications.

## **1.1 Features**

- Support the +3.3/+5 V PCI bus
- > 96/128 channels of Digital I/O
- Bi-direction programmable I/O ports under software control
- 3/4 32-bit bi-direction I/O ports
- DIO operating voltage: +1.8 V, +2.5 V, +3.3 V, +5 V
- Pull-high/Pull-low Jumpers for DI channels
- Digital Pattern Generator for DO channels
- Supports DI interrupt, Pattern Match and Change of States
- Supports Card ID (SMD Switch)
- Supports a High-density SCSI II 100-pin Connector

## **1.2 Specifications**

| Model Name            |            | PCI-D96SU                               | PCI-D128SU                                          |  |  |  |
|-----------------------|------------|-----------------------------------------|-----------------------------------------------------|--|--|--|
| Programmable Dig      | jital I/O  |                                         |                                                     |  |  |  |
| Channels              |            | 96                                      | 128                                                 |  |  |  |
| Digital Input         |            |                                         |                                                     |  |  |  |
| Digital Signal Volt   | age Levels | +1.8 V, +2.5 V,                         | +3.3 V, +5 V                                        |  |  |  |
|                       | +1.8 V     | Logic 0: < 0.65 V, L                    | _ogic 1: > 1.2 V.                                   |  |  |  |
| Input Voltago         | +2.5 V     | Logic 0: < 0.7 V, Logic 1: > 1.7 V.     |                                                     |  |  |  |
| Input voltage         | +3.3 V     | Logic 0: < 0.8 V, Logic 1: > 2.0 V.     |                                                     |  |  |  |
|                       | +5 V       | Logic 0: < 1.5 V, L                     | ogic 1: > 3.5 V.                                    |  |  |  |
| Response Speed        |            | 1 MF                                    | łz                                                  |  |  |  |
| Response Speed        |            | Software (Pattern Match                 | n, Change of Status)                                |  |  |  |
| Data Transfer         |            | Polling, In                             | terrupt                                             |  |  |  |
| Digital Output        |            |                                         |                                                     |  |  |  |
| Digital Signal Volt   | age Levels | +1.8 V, +2.5 V,                         | +3.3 V, +5 V                                        |  |  |  |
|                       | +1.8 V     | Logic 0: < 0.65 V, L                    | _ogic 1: > 1.2 V.                                   |  |  |  |
| Output Voltage        | +2.5 V     | Logic 0: < 0.7 V, Logic 1: > 1.7 V.     |                                                     |  |  |  |
|                       | +3.3 V     | Logic 0: < 0.8 V, Logic 1: > 2.0 V.     |                                                     |  |  |  |
|                       | +5 V       | Logic 0: < 1.5 V, L                     | ogic 1: > 3.5 V.                                    |  |  |  |
|                       | +1.8 V     | Sink: 1 mA, Source: 1 mA                |                                                     |  |  |  |
| Output Capability     | +2.5 V     | Sink: 2 mA, Source: 2 mA                |                                                     |  |  |  |
|                       | +3.3 V     | Sink: 4 mA, So                          | purce: 4 mA                                         |  |  |  |
|                       | +5 V       | Sink: 5 mA, So                          | purce: 5 mA                                         |  |  |  |
| Response Speed        |            | 1 MHz                                   |                                                     |  |  |  |
| Operation Mode        |            | Static update, Waveform generation      |                                                     |  |  |  |
| General               |            |                                         |                                                     |  |  |  |
| Bus Type              |            | 3.3 V/5 V Universal PCI, 32-bit, 33 MHz |                                                     |  |  |  |
| Data Bus              |            | 32-bit                                  |                                                     |  |  |  |
| Card ID               |            | Yes(4-                                  | bit)                                                |  |  |  |
| I/O Connector         |            | Female SCSI II 100 pin x 1              | Female SCSI II 100 pin x 1<br>20-pin Box Header x 2 |  |  |  |
| Dimensions (L x W)    |            | 129 mm x 105 mm                         |                                                     |  |  |  |
| Power Consumption     |            | 600 mA @ +5 V 760 mA @ +5 V             |                                                     |  |  |  |
| Operating Temperature |            | 0 ~ 60 °C                               |                                                     |  |  |  |
| Storage Temperature   |            | -20 ~ 70 °C                             |                                                     |  |  |  |
| Humidity              |            | 5 ~ 85% RH, non-condensing              |                                                     |  |  |  |

#### Note:

The I/O speed is depending on I/O card, bus speed, CPU speed and system loading. Any condition changes may cause the I/O speed different.

## **1.3 Block Diagram**

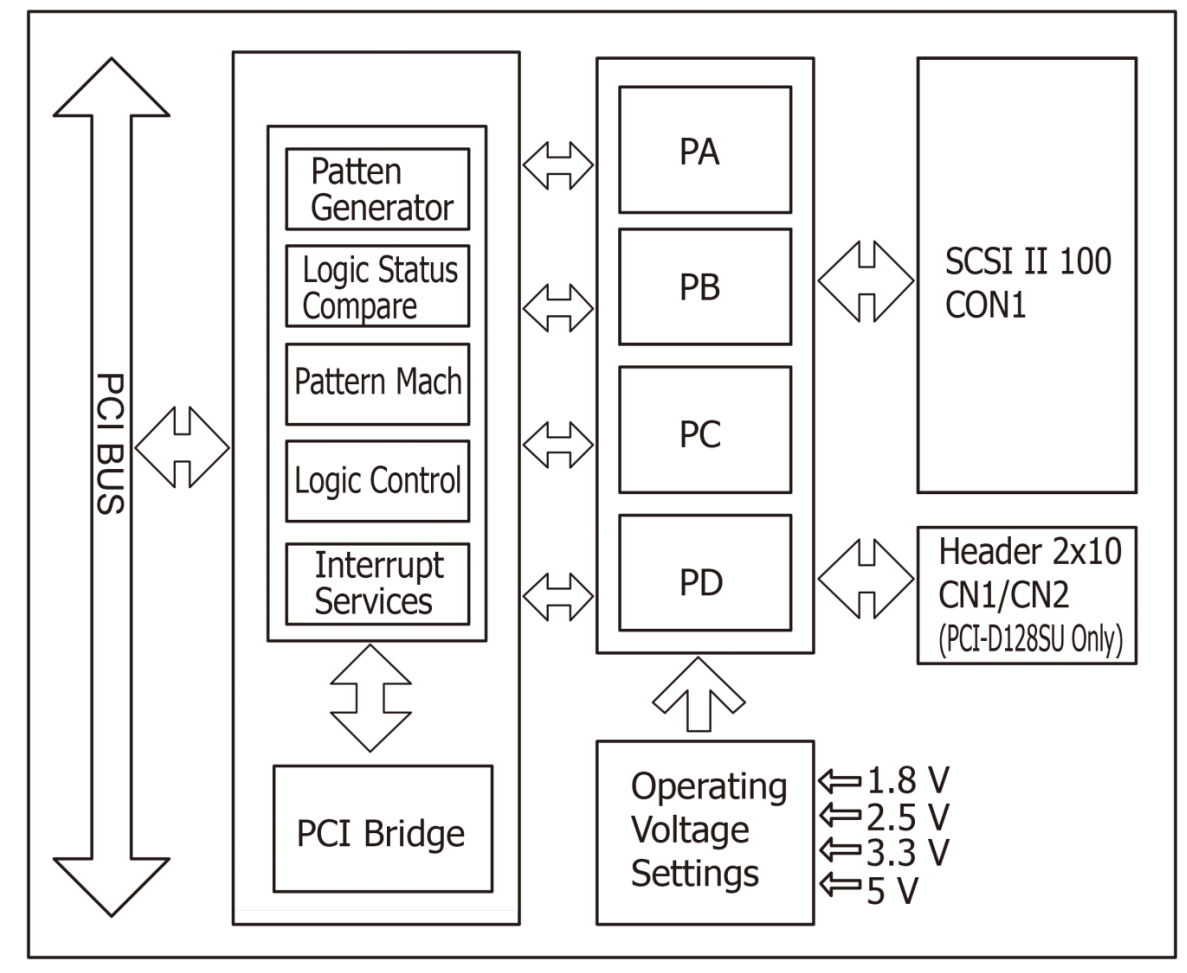

Figure 1-3: Block Diagram of PCI-D96SU/D128SU

## 2. Hardware Configuration

## 2.1 Board Layout

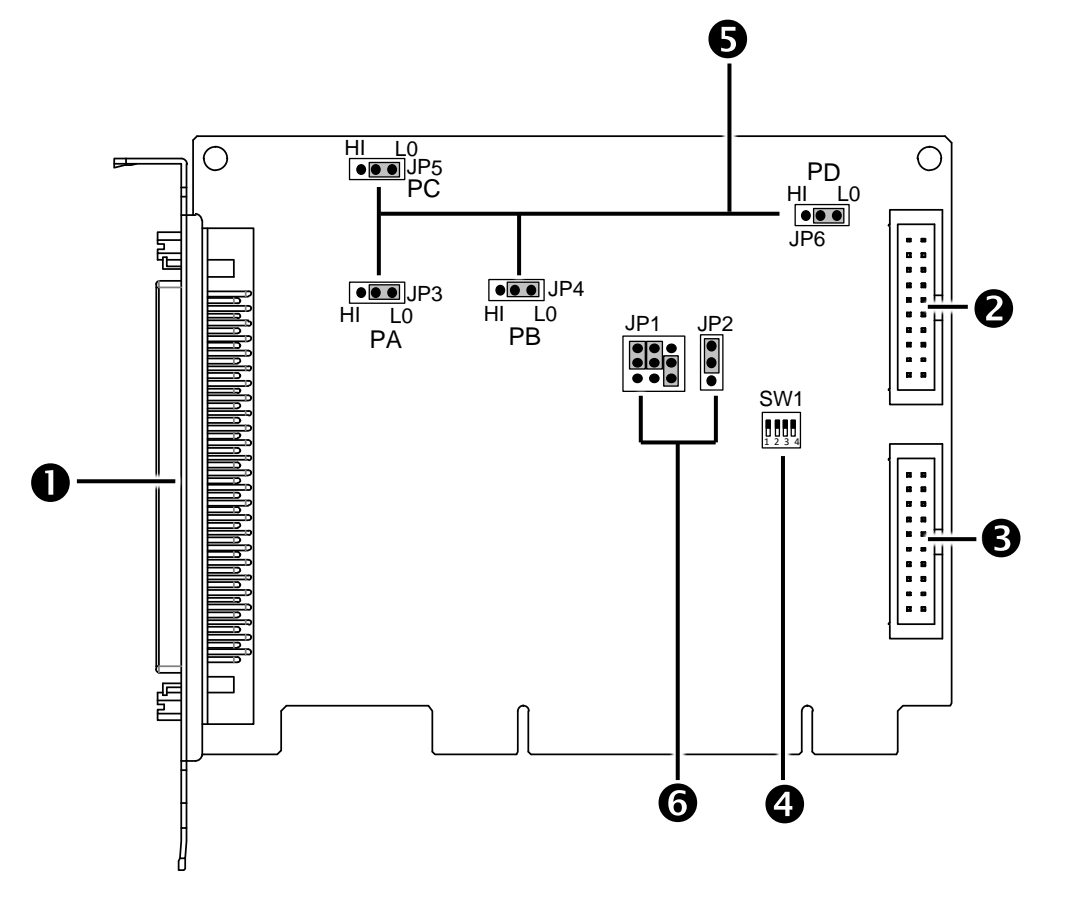

| <ul> <li>CON1 Connector</li> <li>CN2 Connector (for PCI-D128SU only)</li> <li>CN1 Connector (for PCI-D128SU only)</li> </ul> | Refer to <u>Section 2.2 "I/O Port Location"</u> for more details.               |  |
|----------------------------------------------------------------------------------------------------|---------------------------------------------------------------------------------|--|
| Card ID Switch                                                                                                    | Refer to Section 2.5 "Card ID Switch" for more details.                         |  |
| DI Pull-high/low Jumper                                                                                                    | Refer to <u>Section 2.3 "Pull-high/low Jumper"</u> for more details.            |  |
| ODIO Operating Voltage Jumper                                                                                                | Refer to <u>Section 2.4 "DIO Operating Voltage Jumper"</u><br>for more details. |  |

## 2.2 I/O Port Location

There are three 32-bit I/O ports in the PCI-D96SU card, while there are four 32-bit I/O ports in the PCI-D128SU card. Each I/O port can be programmed as a DI or DO port. When the PC is first powered-on or reset all the ports are configured as DI ports. These I/O port locations are given as follows:

| Model                   | Connector | Port                 |                                                  |  |
|-------------------------|-----------|----------------------|--------------------------------------------------|--|
|                         |           | Port 0 (PA0 to PA31) | For more detailed information                    |  |
| PCI-D96SU<br>PCI-D128SU | CON1      | Port 1 (PB0 to PB31) | related to the pin assignments                   |  |
|                         |           | Port 2 (PC0 to PC31) | refer to <u>Section 2.6 "Pin</u><br>Assignments" |  |
|                         | CN1       | Port 2 (PP0 to PD21) | Assignments.                                     |  |
| PCI-D12030              | CN2       | POIL 3 (PD0 10 PD31) |                                                  |  |

#### Note:

This board is a bi-directional I/O design with default DI mode when power on.

Before switching to DO mode, the DI pull-high jumper setting may activate active-high DO devices (e.g., 24POR / 24C), or the pull-low setting may activate active-low DO devices.

Please have an appropriate jumper setting depending on the characteristics of your external device.

## 2.3 Pull-high/Low Jumper

Before installing the card into your computer, configure the DI Pull-high/low according to your requirements. **Jumpers JP3 to JP6** are used to specify whether the Digital Input is either Pull-high or Pull-low. The following illustrates the jumper positions used to select the DI Pull-high/low:

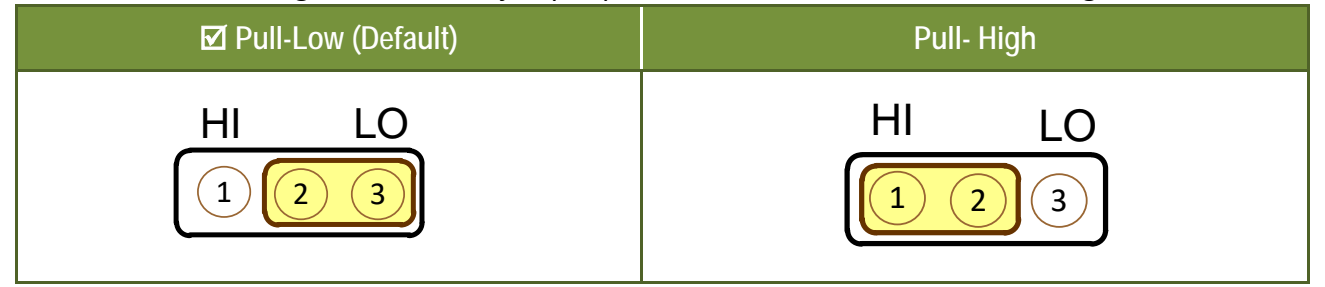

The shown below provides an overview of the mapping for each Digital Input channel and the corresponding jumper position:

| Model Connector         |            | Port                 | Pull-high/Low Jumper |  |
|-------------------------|------------|----------------------|----------------------|--|
|                         |            | Port 0 (PA0 to PA31) | JP3                  |  |
| PCI-D96SU<br>PCI-D128SU | CON1       | Port 1 (PB0 to PB31) | JP4                  |  |
|                         |            | Port 2 (PC0 to PC31) | JP5                  |  |
| PCI-D128SU              | CN1<br>CN2 | Port 3 (PD0 to PD31) | JP6                  |  |

## 2.4 DIO Operating Voltage Jumper

Before installing the card into your computer, configure the DIO operating voltage according to your requirements. **Jumpers JP1 and JP2** are used to specify the DIO operating voltage levels. The following illustrates the jumper positions used to select the digital signal voltage levels:

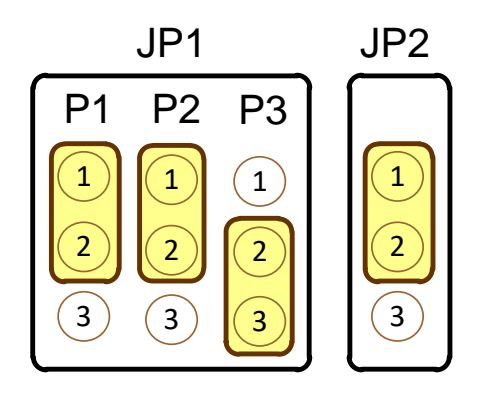

| JP1 |     |     | JP2 | Voltage          |
|-----|-----|-----|-----|------------------|
| P1  | P2  | P3  |     |                  |
| 2-3 | 1-2 | 1-2 | 2-3 | +1.5 V           |
| 1-2 | 2-3 | 1-2 | 2-3 | +1.8 V           |
| 1-2 | 1-2 | 1-2 | 2-3 | +2.5 V           |
| 1-2 | 1-2 | 2-3 | 2-3 | +3.3 V           |
| Х   | Х   | Х   | 1-2 | +5.0 V (Default) |

## 2.5 Card ID Switch

Before installing the card into your computer, configure the Card ID according to your requirements. The PCI-D96SU/D128SU card has a Card ID switch (SW1) with which users can recognize the board by the ID via software when using two or more PCI-D96SU/D128SU cards in one computer. The default Card ID is 0x0. For detailed information about the SW1 Card ID settings, refer to Table 2-5.

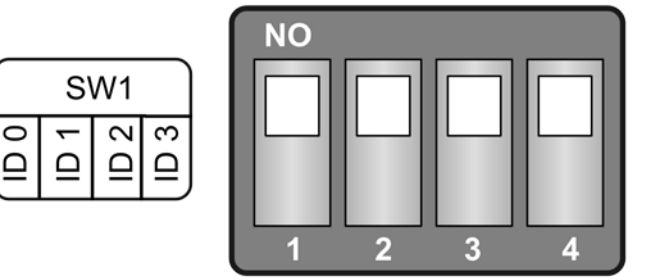

(Default Settings)

#### Table 2-5: Card ID Settings (SW1)

| Card ID (Hex)  | 1<br>ID0 | 2<br>ID1 | 3<br>ID2 | 4<br>ID3 |
|----------------|----------|----------|----------|----------|
| <b>(*)</b> 0x0 | ON       | ON       | ON       | ON       |
| 0x1            | OFF      | ON       | ON       | ON       |
| 0x2            | ON       | OFF      | ON       | ON       |
| 0x3            | OFF      | OFF      | ON       | ON       |
| 0x4            | ON       | ON       | OFF      | ON       |
| 0x5            | OFF      | ON       | OFF      | ON       |
| 0x6            | ON       | OFF      | OFF      | ON       |
| 0x7            | OFF      | OFF      | OFF      | ON       |
| 0x8            | ON       | ON       | ON       | OFF      |
| 0x9            | OFF      | ON       | ON       | OFF      |
| 0xA            | ON       | OFF      | ON       | OFF      |
| 0xB            | OFF      | OFF      | ON       | OFF      |
| 0xC            | ON       | ON       | OFF      | OFF      |
| 0xD            | OFF      | ON       | OFF      | OFF      |
| 0xE            | ON       | OFF      | OFF      | OFF      |
| 0xF            | OFF      | OFF      | OFF      | OFF      |

Note: (\*) Default Settings; OFF  $\rightarrow$  1; ON  $\rightarrow$  0

### 2.6 Pin Assignments

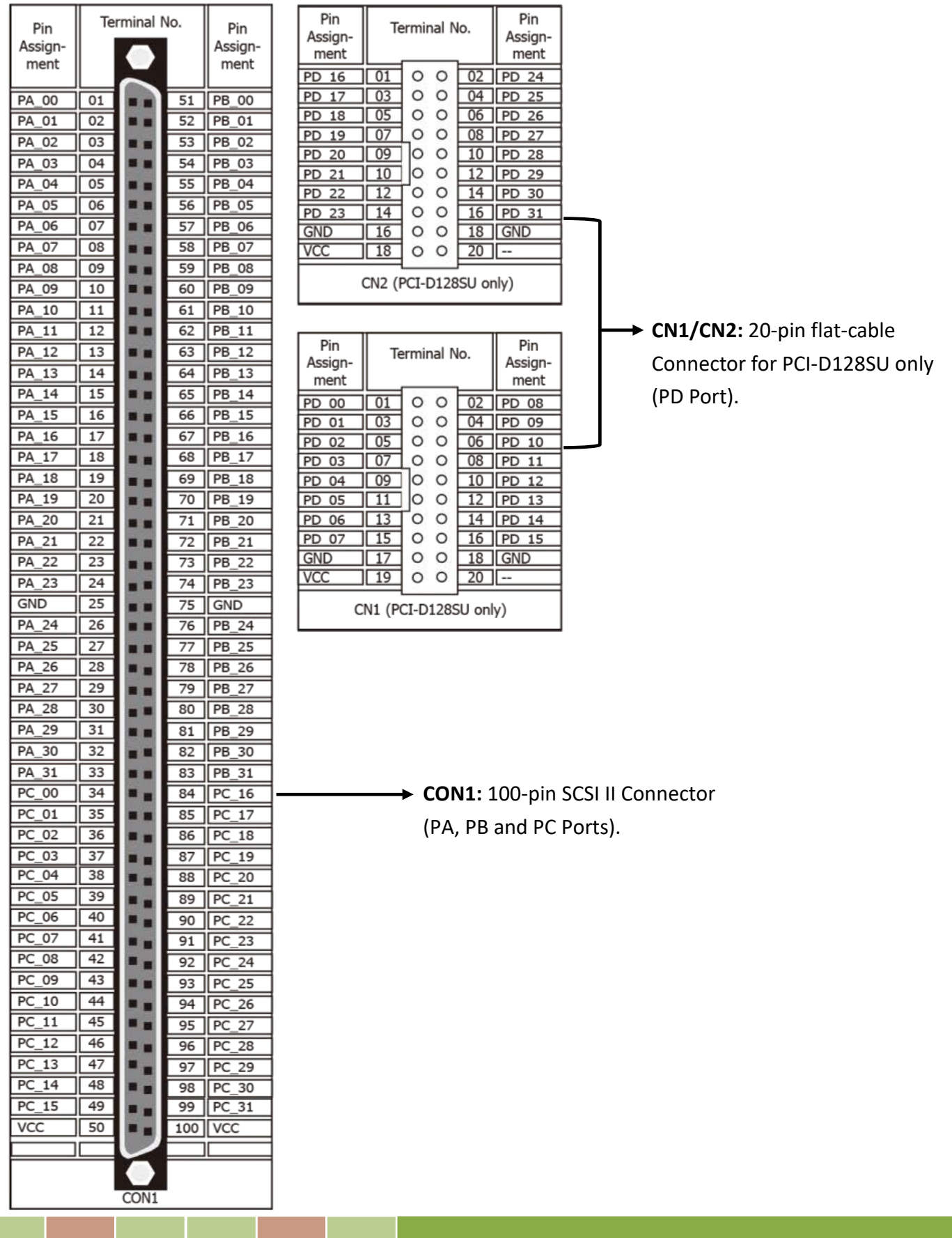

## 2.7 Pattern Match Function

The PCI-D96SU supports the pattern match function for Port0 (PA), Port1 (PB) and Port2 (PC) of Digital Input, while the PCI-D128SU supports the pattern match function for Port0 (PA), Port1 (PB), Port2 (PC) and Port3 (PD) of Digital Input. It monitors the status of the enabled input channels, which are chosen in <u>Bar0+0x030</u>, and compares the received state values with the compare values written in <u>Bar0+0x020/0x24/0x28/0x2C</u>. When the actual state values match the compare values, the PCI-D96SU/D128SU will deliver a trigger (interrupt) signal to the system. This function releases the CPU from the burden of polling all of the I/O points, enabling a computer to handle more I/O points with higher performance.

#### The following is an example:

Assume that the pattern match function for the DI PortO (PA) of the PCI-D128SU is enabled (i.e. the DI Port1 (PB), Port2 (PC) and Port3 (PD) on the PCI-D128SU are ignored during the patter match monitoring process). The user can set the compare values for the enabled input channels, and these will be compared to the actual channel states of the enabled channels.

## 2.8 Change of State Function

The PCI-D96SU/D128SU supports the change of state function for PortO (PA) and Port1 (PB) of Digital Input. It monitors the status of the enabled input channels, which are chosen in <u>BarO+0x030</u>. When one of the enabled DI channels changes its state, the PCI-D96SU/D128SU delivers a trigger (interrupt) signal to the system to handle this event.

#### The following is an example:

Assume that the change of state function for the DI channels Port1 (PB) on the PCI-D128SU is enabled (i.e. the signals in Port0 (PA) on the PCI-D128SU is ignored during the change of state process). When a change of state occurs in the Port1 (PB), an interrupt signal will be delivered to the system.

## 2.9 Digital Pattern Function

The PCI-D96SU/D128SU supports the digital pattern function for Port2 (PC) of Digital Output. When the PC port is set to output mode and enabled pattern output, which is chosen in <u>Bar0+0x05C</u>. The digital pattern can be continuously generated on a PC port using a user-defined pattern data (Refer to <u>Bar1+0x000 to 0x01FF</u>), pattern number (<u>Bar0+0x058</u>) and pattern base clock (Refer to <u>Bar0+0x054</u>).

The following is a sample of the source code:

```
dwDataCount = 512
//Write DO Pattern data
for(dwIndex = 0; dwIndex< dwDataCount ; dwIndex++)
{
   mem4q_write_dword((DWORD)(Bar1Address+dwIndex*4),dwDOVal[dwIndex]);
//Check DO Pattern data
for(dwIndex = 0; dwIndex< dwDataCount ; dwIndex++)
{
   dwVal = mem4g_read_dword((DWORD)( Bar1Address+dwIndex*4));
   if(dwVal!=dwDOVal[dwIndex]) return PD128_SetPatternErr;
}
//Set Port2 (PC) to Output Mode
mem4g_write_dword((DWORD)(Bar0Address+0x10),0xF);
//1000000/fSamplingRate us
//Set pattern base clock 1 us * (N+2)
mem4q_write_dword((DWORD)(Bar0Address+0x54),(DWORD)(1000000.0/fSamplingRate)-2);
//Set pattern number
mem4g_write_dword((DWORD)( Bar0Address+0x58),dwDataCount-1);
//Pattern Start
mem4q_write_dword((DWORD)(Bar0Address+0x5C),0x1);
```

User Manual, Ver. 1.0, Apr. 2019, PMH-031-10 Page 13

## 3. Hardware Installation

#### Note:

It is recommended that the driver is installed before installing the hardware as the computer may need to be restarted once the driver is installed in certain operating systems, such as Windows 2000 or Windows XP, etc. Installing the driver first helps reduce the time required for installation and restarting the computer.

To install your PCI-D96SU/D128SU card, follow the procedure described below:

#### Step 1: Install the driver for your board on Host computer.

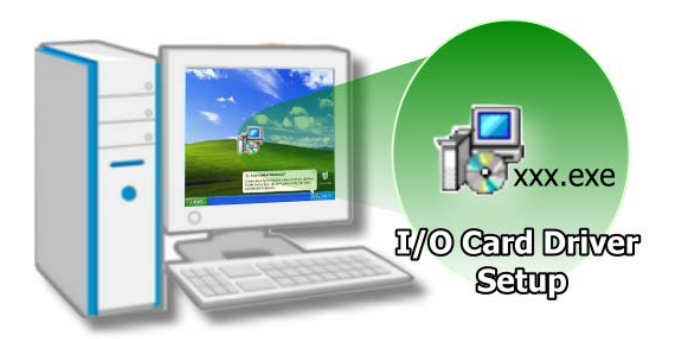

For detailed information about the driver installation, please refer to <u>Chapter 4</u> <u>"Software Installation".</u>

#### Step 2: Configure the Card ID using the DIP Switch (SW1) on PCI-D96SU/D128SU.

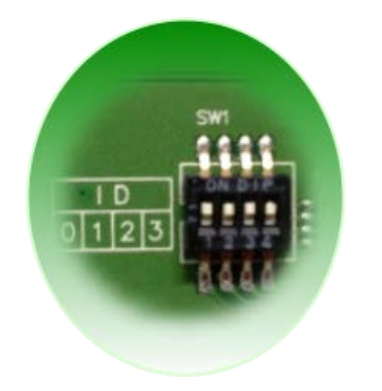

For detailed information about the card ID (SW1), please refer to Section 2.5 "Card ID Switch".

Step 3: Shut down and switch off the power to the computer, and then disconnect the power supply.

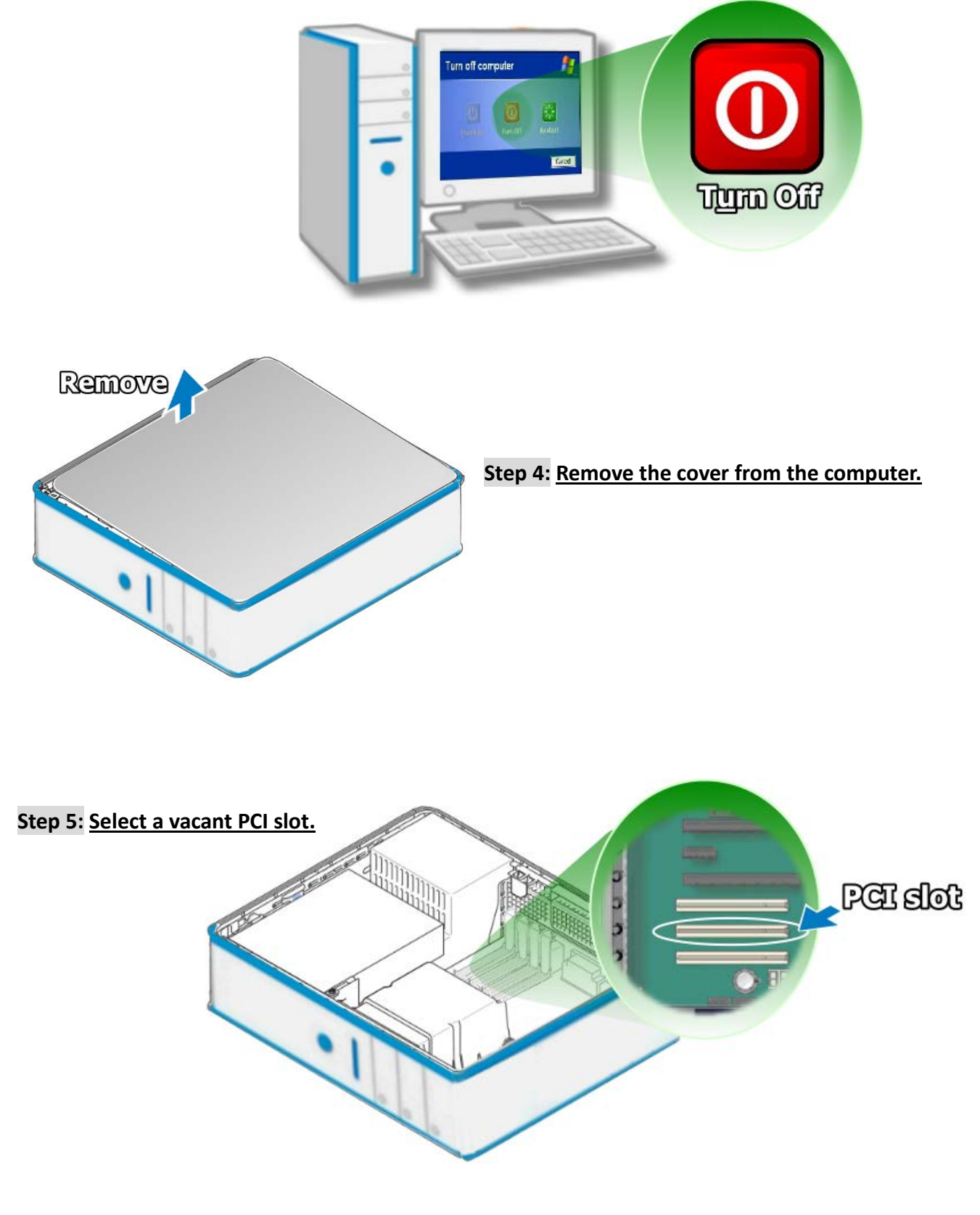

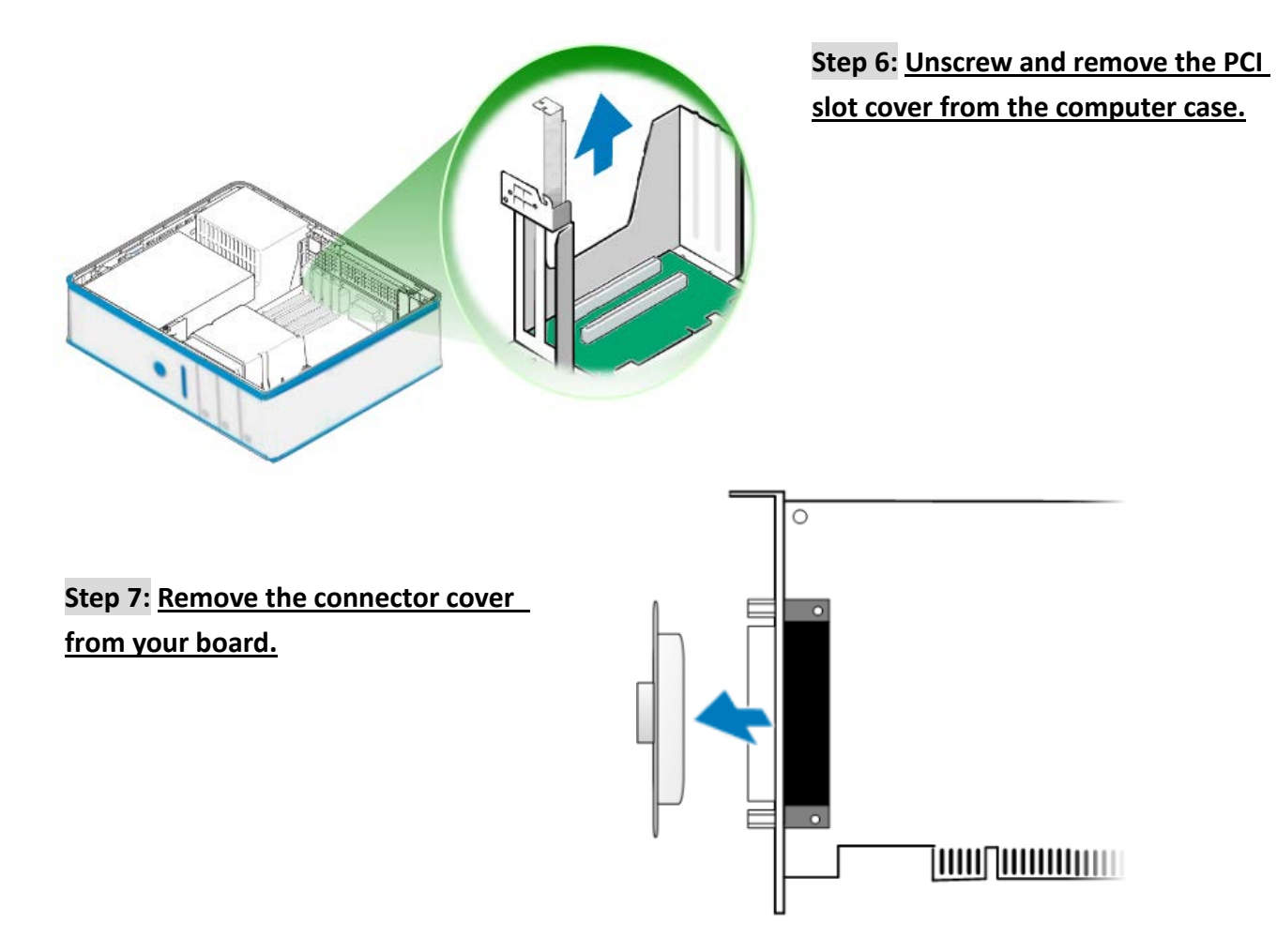

Step 8: <u>Carefully insert your board into the PCI slot by gently pushing down on both sides of the</u> board until it slides into the PCI connector.

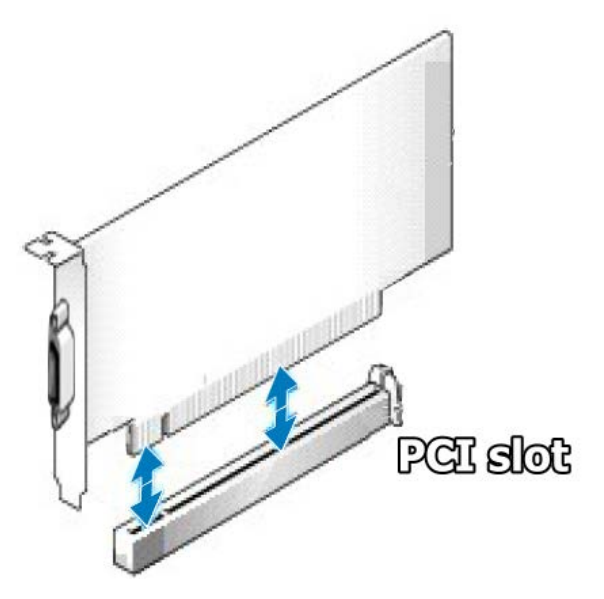

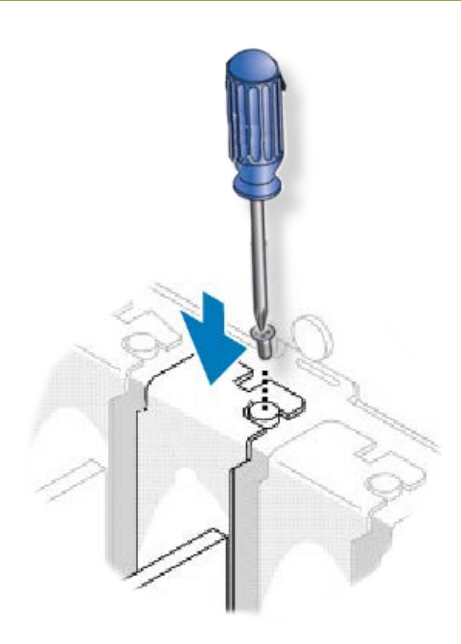

Step 9: <u>Confirm that the board is correctly inserted in</u> <u>the motherboard, and then secure your board in place</u> <u>using the retaining screw that was removed in Step 6.</u>

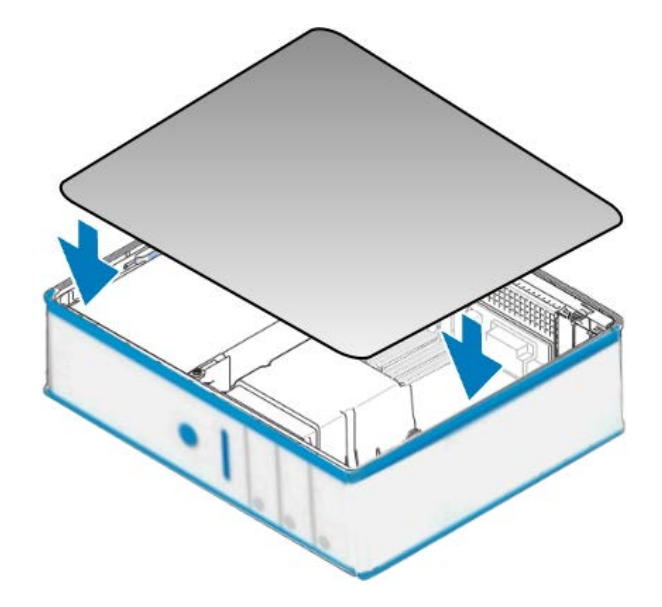

Step 10: <u>Replace the covers on the computer.</u>

Step 11: <u>Re-attach any cables, insert the power cord and then switch on the power to the</u> <u>computer.</u>

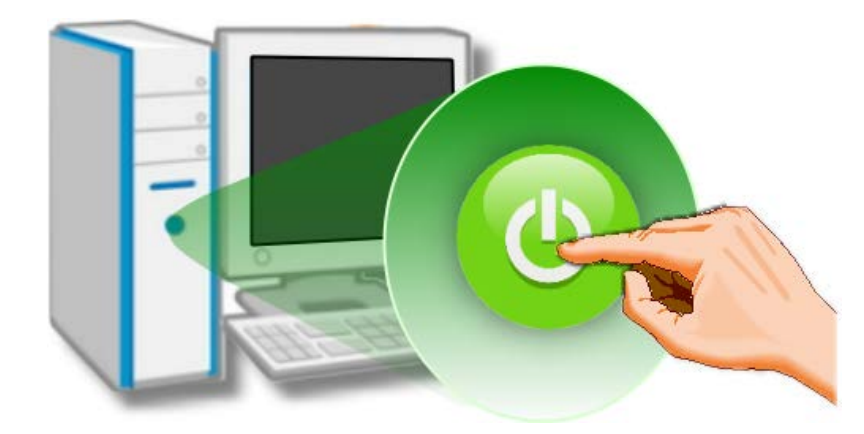

Once the computer reboots, follow any message prompts that may be displayed to complete the Plug and Play installation procedure. Refer to <u>Chapter 4 "Software Installation"</u> for more information.

## 4. Software Installation

This chapter provides a detailed description of the process for installing the PCI-D96SU/D128SU driver and how to verify whether the PCI-D96SU/D128SU was properly installed. PCI-D96SU/D128SU card can be used on DOS and 32/64-bit XP/2003/2008/7/8/10 based systems, and the drivers are fully Plug and Play (PnP) compliant for easy installation.

## 4.1 Obtaining/Installing the Driver Installer Package

The driver installation package for PCI-D96SU/D128SU card can be found the ICP DAS FTP web site. Install the appropriate driver for your operating system. The location and website addresses for the installation package are indicated below.

| OS                      | 32/64-bit Windows XP, 32/64-bit Windows 2003, 32/64-bit Windows Vista, 32/64-bit<br>Windows 7, 32/64-bit Windows 2008, 32/64-bit Windows 8, 32/64-bit Windows 10 |
|-------------------------|----------------------------------------------------------------------------------------------------|
| Driver Name             | UniDAQ Driver/SDK (unidaq_win_setup_xxxx.exe)                                                                                                    |
| Web Site                | http://ftp.icpdas.com/pub/cd/iocard/pci/napdos/pci/unidaq/dll/driver/                                                                                            |
| Installing<br>Procedure | To install the UniDAQ driver, follow the procedure described below.<br>Step 1: Double-click the UniDAQ_Win_Setupxxx.exe icon to begin the installation process.  |

#### > UniDAQ Driver/SDK

|              | Step 2: When the "Welcome to the ICP DAS UniDAQ Driver Setup Wizard" screen is displayed, click the " <u>Next&gt;</u> " button to start the installation.                                 |
|--------------|----------------------------------------------------------------------------------------------------|
|              | <b>Step 3:</b> On the "Information" screen, verify that the DAQ board is included in the list of supported devices, then click the " <u>N</u> ext>" button.                               |
|              | Step 4: On the "Select Destination Location" screen, click the " <u>Next&gt;</u> " button to install the software in the default folder, C:\ICPDAS\UniDAQ.                                |
| Installation | <b>Step 5:</b> On the "Select Components" screen, verify that the DAQ board is in the list of device, and then click the " <u>N</u> ext>" button to continue.                             |
| Procedure    | Step 6: On the "Select Additional Tasks" screen, click the "Next>" button to continue.                                                                                                    |
|              | Step 7: On the "Download Information" screen, click the "Next>" button to continue.                                                                                                    |
|              | Step 8: Once the installation has completed, click "No, I will restart my computer later", and then click the " <u>F</u> inish" button.                                                   |
|              | For more detailed information about how to install the UniDAQ driver, refer to Section 2.2<br>"Install UniDAQ Driver DLL" of the UniDAQ Software Manual, which can be<br>downloaded from: |
|              | http://ftp.icpdas.com/pub/cd/iocard/pci/napdos/pci/unidaq/manual/                                                                                                    |

## 4.2 PnP Driver Installation

**Step 1:** Correctly shut down and power off your computer and disconnect the power supply, and then install your board into the computer. For detailed information about the hardware installation of PCI-D96SU/D128SU card, refer to <u>Chapter 3 "Hardware Installation"</u>.

Step 2: Power on the computer and complete the Plug and Play installation.

#### Note:

Recent operating systems, such as Windows 7/8/10 will automatically detect the new hardware and install the necessary drivers etc., so Steps 3 to 5 can be skipped.

#### Step 3: Select "Install the software automatically [Recommended]" and click the "Next>" button.

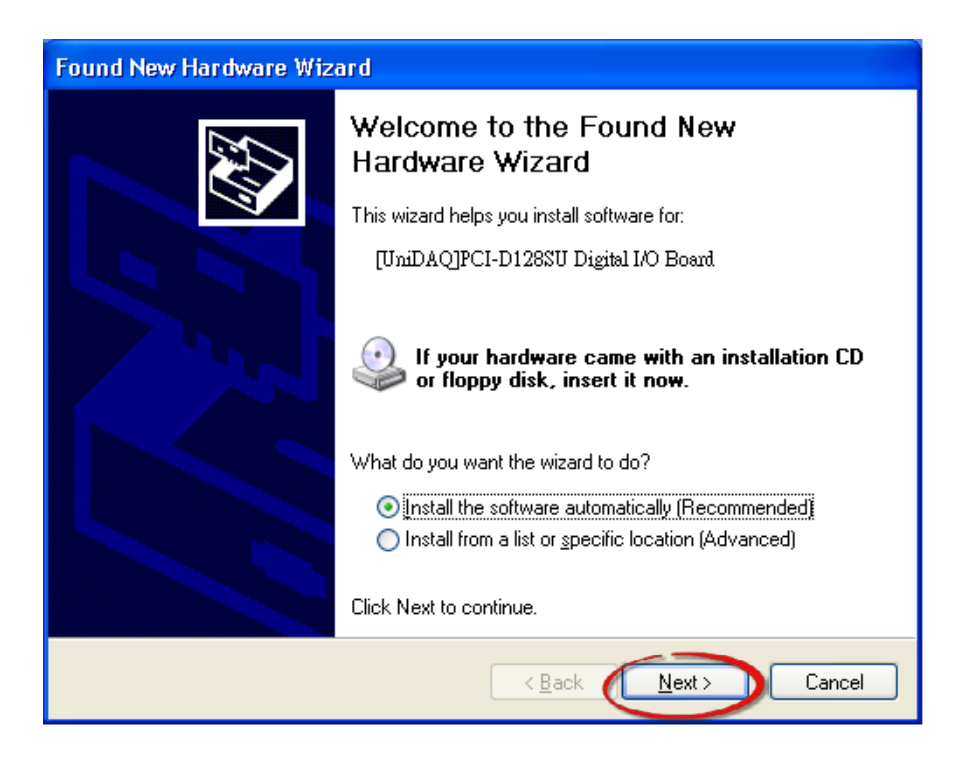

Step 4: Click the "Finish" button.

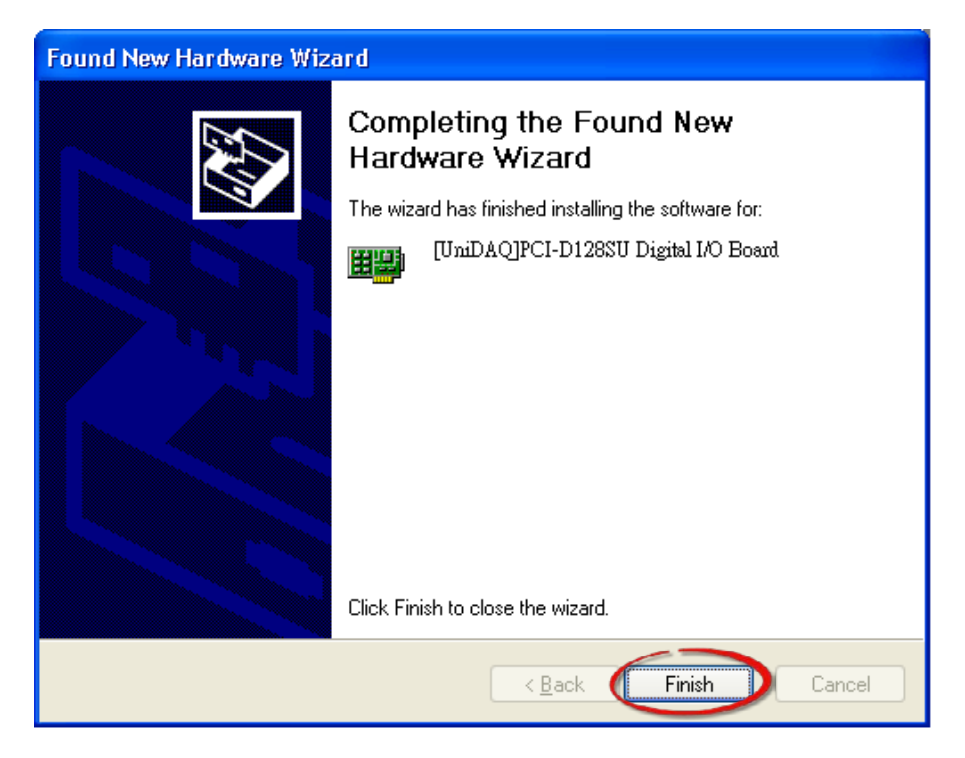

Step 5: Windows pops up "Found New Hardware" dialog box again.

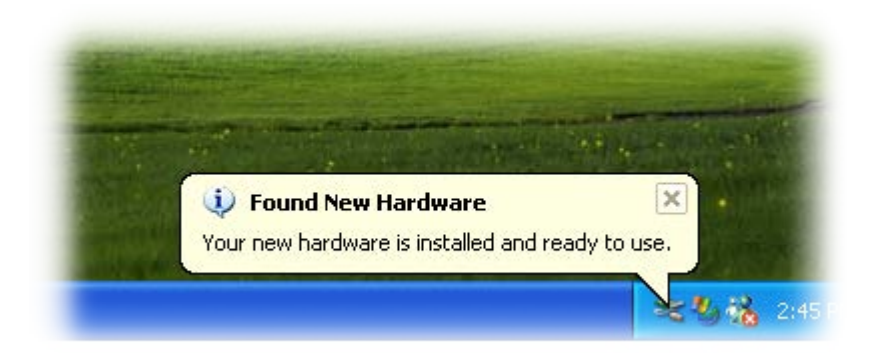

## 4.3 Verifying the Installation

To verify that the driver was correctly installed, use the Windows **Device Manager** to view and update the device drivers installed on the computer, and to ensure that the hardware is operating correctly. The following is a description of how access the Device Manager in each of the major versions of Windows. Refer to the appropriate description for the specific operating system to verify the installation.

### 4.3.1 Accessing Windows Device Manager

#### Windows 2000/XP

- Step 1: Click the "Start" button and then point to "Settings" and click "Control Panel". Double-click the "System" icon to open the "System Properties" dialog box.
- Step 2: Click the "Hardware" tab and then click the "Device Manager" button.

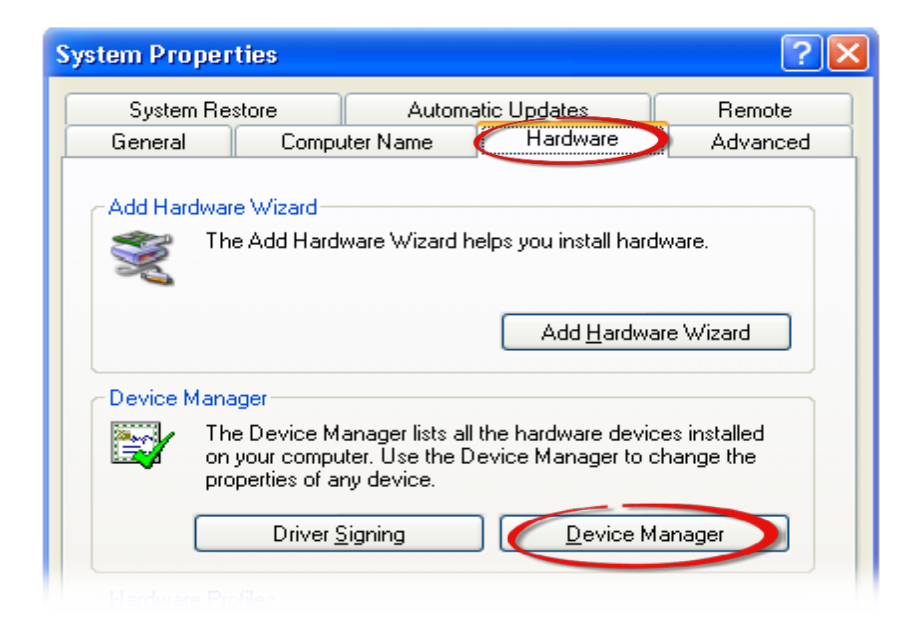

#### Windows Server 2003 $\geq$

Step 1: Click the "Start" button and point to "Administrative Tools", and then click the "Computer Management" option.

Step 2: Expand the "System Tools" item in the console tree, and then click "Device Manager".

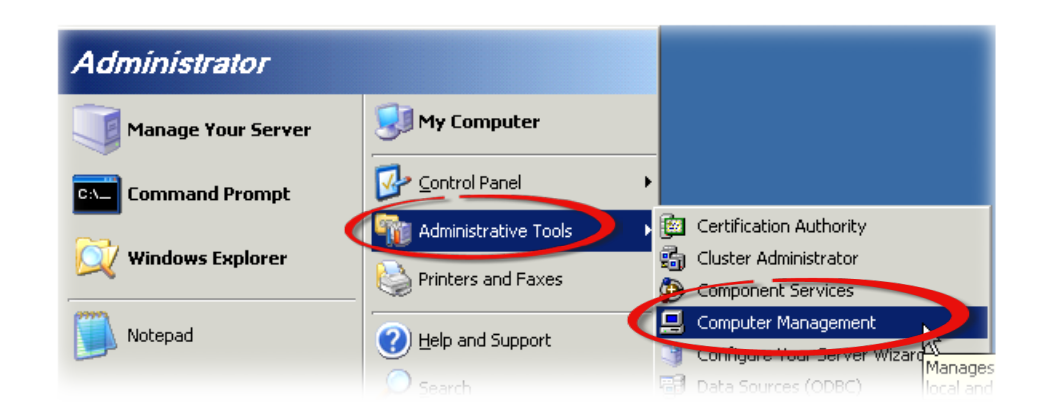

#### Windows 7/10

Step 1: Click the "Start" button, and then click "Control Panel". Step 2: Click "System and Maintenance", and then click "Device Manager".

| Alternatively,                           | Control Panel (3)            |
|------------------------------------------|------------------------------|
| Step 1: Click the <b>"Start"</b> button. | Pevice Manager               |
| Step 2: In the Search field, type        | a View devices and printers  |
| Device Manager and then press            | 🚔 Update device drivers      |
| Enter.                                   | ₽ See more results           |
|                                          | device manager × Shut down + |
|                                          | 🚳 🚞 🤌 🖸                      |

#### Note:

Administrator privileges are required for this operation. If you are prompted for an administrator password or confirmation, enter the password or provide confirmation by clicking the "Yes" button in the User Account Control message.

#### Windows 8

Step 1: To display the Start screen icon from the desktop view, hover the mouse cursor over the bottom-left corner of screen.
Step 2: Right-click the Start screen icon and then click "Device Manager".

Alternatively, press [Windows Key] +[X] to open the Start Menu, and then select Device Manager from the options list.

|             | Device Manager         |
|-------------|------------------------|
|             | Disk Management        |
|             | Computer Management    |
|             | Command Prompt         |
|             | Command Prompt (Admin) |
|             | Task Manager           |
|             | Control Panel          |
|             | Windows Explorer       |
|             | Search                 |
|             | Run                    |
|             | Desktop                |
| Start       |                        |
| Right-click |                        |

### 4.3.2 Check that the Installation

Check that the PCI-D96SU/D128SU card is correctly listed in the **Device Manager** window, as illustrated below.

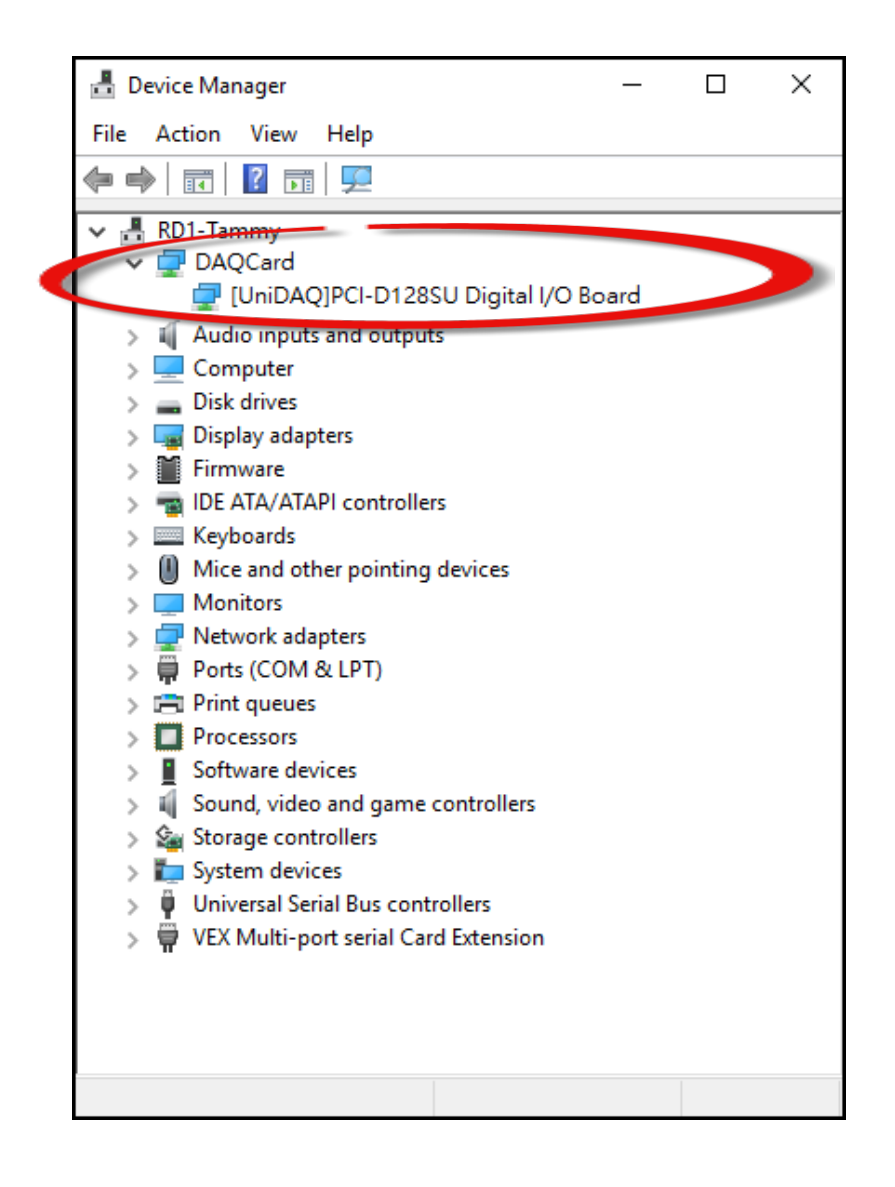

## 5. Board Testing

This chapter provides detailed information about the "Self-Test" process, which is used to confirm that the PCI-D96SU/D128SU card is operating correctly. Before beginning the "Self-Test" process, ensure that both the hardware and driver installation procedures are fully completed. For detailed information about the hardware and driver installation, refer to Chapter 3 "Hardware Installation" and Chapter 4 "Software Installation".

## 5.1 Self-Test Wiring

Before beginning the "Self-Test" procedure, ensure that the following items are available: ☑ A CA-SCSI100-15 Cable (Optional, Website: http://www.icpdas.com/products/Accessories/cable/cable\_selection.htm)

A DN-100 Terminal Board (Optional, Website: http://www.icpdas.com/root/product/solutions/pc based io board/daughter boards/dn-100.html)

Step 1: Connect the DN-100 terminal board to the CON1 connector on PCI-D96SU/D128SU card using the CA-SCSI100-15 cable.

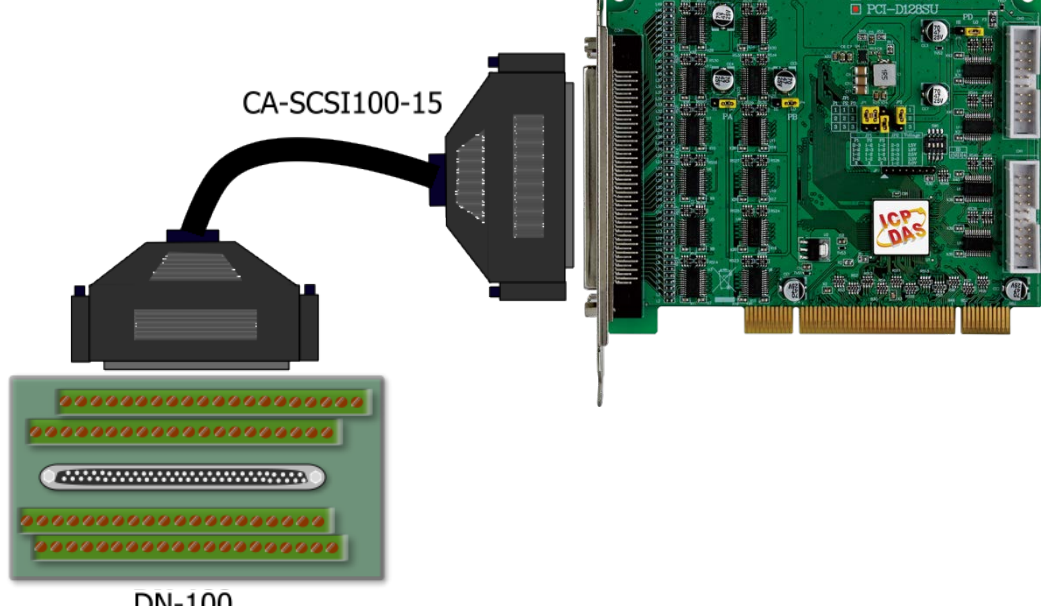

**DN-100** 

Step 2: Connect the Port0 (PA00~PA07) with Port1 (PB00~PB07).

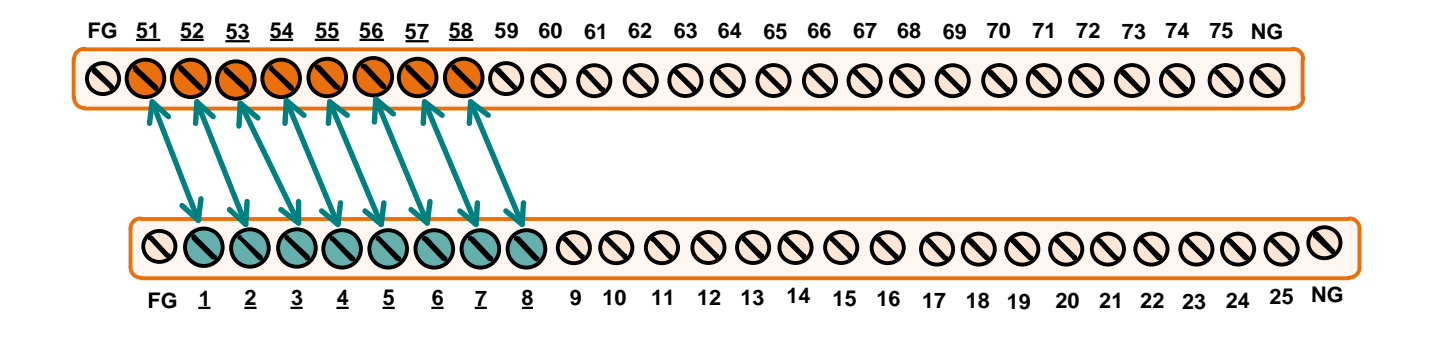

## **5.2 Launch the Test Program**

**Step 1:** Double-click the **UniDAQ Utility** software.

The UniDAQ Utility will be placed in the **default path "C:\ICPDAS\UniDAQ\Driver"** after completing installation.

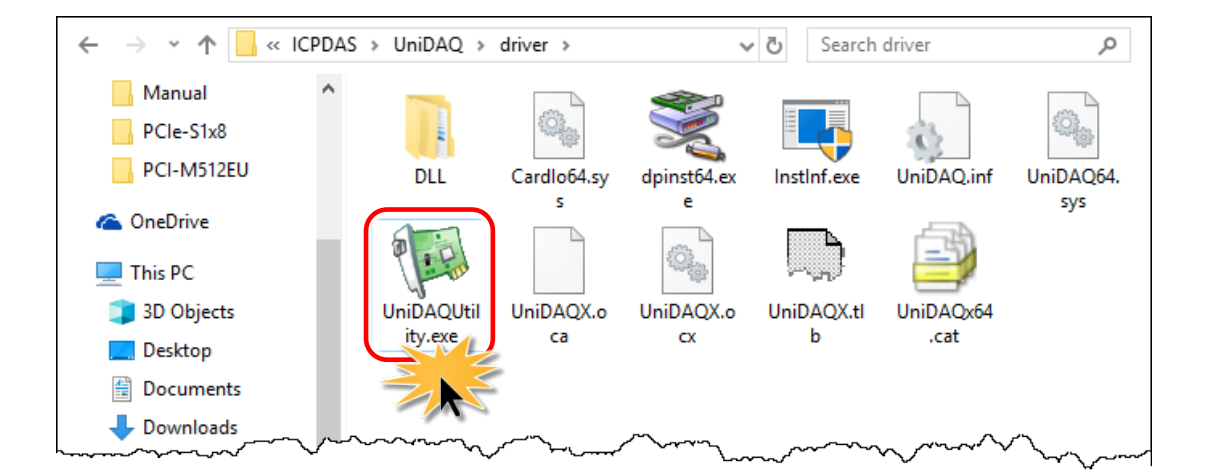

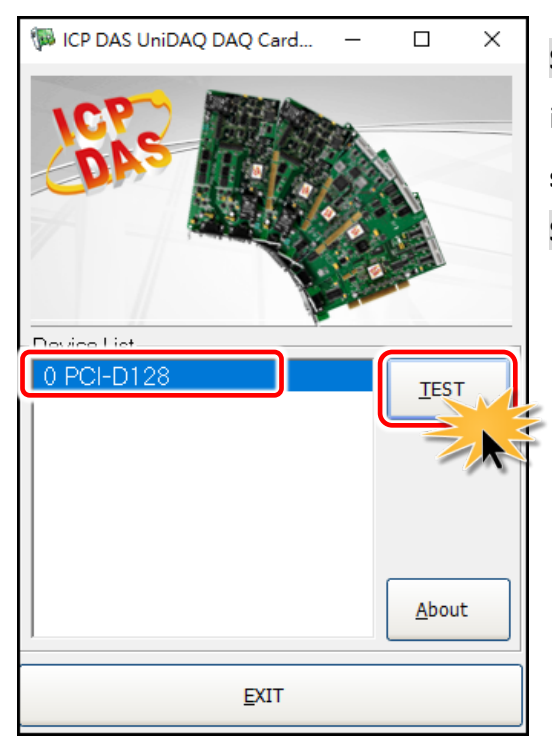

Step 2: Confirm that your board has been successfully installed in the Host system. Note that the device number starts from 0.

Step 3: Click the "<u>T</u>EST" button to start the test.

Step 4: Check the results of the Digital Input and Digital Output functions test.

- 1. Click the "Digital Output" tab.
- 2. Select "Port 0" from the "Port Number" drop-down menu.
- 3. Check the checkboxes for **DO channels 0, 2, 4 and 6**.

| W 0 PCI-D128 (CARD ID:0)                                                                                                    | _                     |                     |
|----------------------------------------------------------------------------------------------------|-----------------------|---------------------|
| Analog Input Analog Output Digital Input Digital Output Ti                                                                                                    | imer/ <u>C</u> ounter | MISC.               |
| 7       6       5       4       3       2       1       0         0FF       0N       0FF       0N       0FF       0N       0FF       0N         0FF       0FF       0FF       0FF       0FF       0FF       0FF       0FF         0FF       0FF       0FF       0FF       0FF       0FF       0FF       0FF         0FF       0FF       0FF       0FF       0FF       0FF       0FF       0FF         0FF       0FF       0FF       0FF       0FF       0FF       0FF       0FF         0FF       0FF       0FF       0FF       0FF       0FF       0FF       0FF         0FF       0FF       0FF       0FF       0FF       0FF       0FF       0FF         0FF       0FF       0FF       0FF       0FF       0FF       0FF       0FF | 0<br>0<br>0055        | • ON(1)<br>• OFF(0) |
|                                                                                                    | E                     | XIT                 |

- 4. Click the **"Digital Input"** tab.
- 5. Select **"Port 1"** from the **"Port Number"** drop-down menu.
- 6. The DI indicators will turn red when the corresponding DO channels 0, 2, 4 and 6 are ON.

| (   | 0 PCI-D   | 128 (CA | ARD ID:          | 0)       | 4                 |        |           |        |                 | _      |       | ×   |
|-----|-----------|---------|------------------|----------|-------------------|--------|-----------|--------|-----------------|--------|-------|-----|
| Ana | log Input | Ana     | log <u>O</u> utp | ut Dig   | ital <u>I</u> npu | ut Dig | ital Outp | ut Tim | er/ <u>C</u> ou | nter 🍸 | MISC  | . ) |
|     | _         |         |                  |          |                   |        |           |        |                 |        |       |     |
|     | 7         | 6       | Б                | 4        | 3                 | 2      | 1         | 0      |                 |        |       |     |
| 6   |           |         |                  |          |                   |        |           |        |                 |        | ON(1) |     |
|     |           | -       | -                | -        |                   | -      |           | -      | 1 .             | Δ      |       | , I |
|     | 9         | 9       | 9                | 9        |                   | 9      | 9         | 9      |                 | U      | 011(0 | ′   |
|     |           |         |                  |          |                   |        |           |        | ]               |        |       |     |
|     | <u> </u>  | •       | •                | <u> </u> |                   | -      | <u> </u>  | •      | ]               |        |       |     |
|     |           | •       | •                |          | 9                 | •      |           |        |                 |        |       |     |
|     |           |         |                  | -        |                   |        | -         | -      | ]               |        |       |     |
|     |           |         |                  |          |                   |        |           |        |                 |        |       |     |
| ß   | Port      | Numb    | er 🚺             |          | _                 | Н      | X N       | 00000  | 155             | _      |       |     |
|     | I on      | i anio  | ~   I            |          | _                 | J      |           | 00000  | /00             |        |       |     |
|     |           |         |                  |          |                   |        |           |        |                 |        |       |     |
|     |           |         |                  |          |                   |        |           |        |                 | EX     | ar    |     |

## 6. I/O Register Addresses

The PCI-D96SU/D128SU cards are I/O mapped devices that are easily configured from any language. The following is a summary of the address registry that can be used with the PCI-D96SU/D128SU.

## 6.1 Hardware ID

During the power-on stage, the Plug and Play BIOS will assign an appropriate I/O address to each PCI-D96SU/D128SU card installed in the system. Each board includes four fixed ID numbers that are used to identify the board, and are indicated below table 6-1:

#### Table 6-1: Hardware ID

| Model               | PCI-D96SU | PCI-D128SU |
|---------------------|-----------|------------|
| Vendor ID (HEX)     | 0xE159    | 0xE159     |
| Device ID (HEX)     | 0x0003    | 0x0003     |
| Sub-Vendor ID (HEX) | 0x3577    | 0x3577     |
| Sub-Device ID (HEX) | 0xD096    | 0xD128     |

### 6.2 I/O Address Mapping

An overview of the registers for the PCI-D96SU/D128SU series card is given below. The address of each register can be determined by simply adding the offset value to the base address of the corresponding BAR number. More detailed descriptions of each register can be found in the below tables 6-2 and 6-3.

| Table | 6-2: | Index | of | BAR | Address | Space |
|-------|------|-------|----|-----|---------|-------|
|-------|------|-------|----|-----|---------|-------|

| Bar No. | Mapping              | Size                       |
|---------|----------------------|----------------------------|
| 0       | M/M Mapped Registers | 32 x 1024 (0x000 ~ 0x7FFF) |

#### Table 6-3: Address Mapping

| Rar No  | Offset                     | Register Function Description                                                                            |                                                                                                    |  |  |
|---------|----------------------------|----------------------------------------------------------------------------------------------------|----------------------------------------------------------------------------------------------------|--|--|
| Dai NU. | (HEX)                      | Read                                                                                                    | Write                                                                                                    |  |  |
|         | 0x000                      | PA In/Out direction                                                                                      | PA In/Out direction                                                                                                    |  |  |
|         | 0x004                      | PA In/Out Status read back                                                                               | PA In/Out Status read back                                                                                                    |  |  |
|         | 0x008                      | PB In/Out direction                                                                                      | PB In/Out direction                                                                                                    |  |  |
|         | 0x00C                      | PB In/Out Status read back                                                                               | PB In/Out Status read back                                                                                                    |  |  |
|         | 0x010                      | PC In/Out direction                                                                                      | PC In/Out direction                                                                                                    |  |  |
|         | 0x014                      | PC In/Out Status read back                                                                               | PC In/Out Status read back                                                                                                    |  |  |
|         | 0x018<br>(PCI-D128SU Only) | PD In/Out direction                                                                                      | PD In/Out direction                                                                                                    |  |  |
|         | 0x01C<br>(PCI-D128SU Only) | PD In/Out Status read back                                                                               | PD In/Out Status read back                                                                                                    |  |  |
|         | 0x020                      | Read back PA Compare Value                                                                               | Setting PA Compare Value and<br>Clear PA Compare Interrupt                                                                                                    |  |  |
|         | 0x024                      | Read back PB Compare Value                                                                               | Setting PB Compare Value and<br>Clear PB Compare Interrupt                                                                                                    |  |  |
| 0       | 0x028                      | Read back PC Compare Value                                                                               | Setting PC Compare Value and<br>Clear PC Compare Interrupt                                                                                                    |  |  |
|         | 0x02C<br>(PCI-D128SU Only) | Read back PD Compare Value                                                                               | Setting PD Compare Value and<br>Clear PD Compare Interrupt                                                                                                    |  |  |
|         | 0x030                      | Compare Value and Change Status<br>interrupt function Enable/Disable status<br>and Interrupt Status flag | Enable/Disable Compare Value or<br>Change Status interrupt function<br>Note that the Compare Value and Change<br>Status interrupt function can only one<br>enable. |  |  |
|         | 0x034                      | -                                                                                                    | Clear change Status                                                                                                    |  |  |
|         | 0x03C                      | -                                                                                                    | Clear change Status                                                                                                    |  |  |
|         | 0x054                      | -                                                                                                    | PC Pattern CLK Setting<br>(BaseCLK 1MHz)                                                                                                    |  |  |
|         | 0x058                      | PC Pattern Number Read back                                                                              | PC Pattern Number Setting<br>Max. value (n+1) : 511                                                                                                    |  |  |
|         | 0x05C                      | PC Pattern Enable Read back                                                                              | Enable PC Pattern Out Function                                                                                                    |  |  |
|         | 0x060                      | Read Card ID (SW)                                                                                        | -                                                                                                    |  |  |
| 1       | 0x000<br> <br>0x01FF       | PC Patten Read back                                                                                      | PC Patten Setting                                                                                                    |  |  |

## 6.3 BAR 0

### 6.3.1 I/O Selection Control Register

(Read/Write): 0x000/0x008/0x010/0x018 PA/PB/PC/PD Port I/O Selection Control

| Bit  | Function  | Read                         | Write                                                |  |  |
|------|-----------|------------------------------|------------------------------------------------------|--|--|
| 0    | Bit 7-0   |                              |                                                      |  |  |
| 1    | Bit 15-8  | Read back the current port's | Set the port's direction control                     |  |  |
| 2    | Bit 23-16 | direction control            | 0: this port is used as a <b>Digital Output port</b> |  |  |
| 3    | Bit 31-24 |                              |                                                      |  |  |
| 4:31 | Reserved  |                              |                                                      |  |  |

These registers provide the function for configuration Digital Input or Output Port of the PCI-D96SU/D128SU card. Every ports uses 8-bit as a group that can be programmed to be a DI or a DO Port. Note that all ports are used as DI ports when the PC is first turned on.

## 6.3.2 I/O Status Register

#### (Read/Write): 0x004/0x00C/0x014/0x01C PA/PB/PC/PD Port I/O Status

| Bit  | Function | Port Type | Read                   | Write             |
|------|----------|-----------|------------------------|-------------------|
| 0.21 | Data     | DI        | Read the Input value   | -                 |
| 0:31 | Data     | DO        | Read back Output value | Output data value |

There are three/four 32-bit I/O ports in the PCI-D96SU/D128SU card. Every I/O port can be configured as DI or DO Port. User can send/receive digital data to/from this register for Digital Input or Output. Note that all ports are used as DI port when the PC is first turned on.

Note: Make sure the I/O port is configured first before using this register, refer to <u>Section 6.3.1 "I/O</u> <u>Selection Control Register"</u> for more details.

## **6.3.3 Compare Value Setting Register**

#### (Read/Write): 0x020/0x024/0x028/0x02C PA/PB/PC/PD Port Compare Value Setting

| Bit  | Function         | Port Type | Read                                       | Write                                                   |
|------|------------------|-----------|--------------------------------------------|---------------------------------------------------------|
| 0:31 | Compare<br>Value | DI        | Read back the current port's compare value | Set the compare value and Clear port's Interrupt status |

### 6.3.4 Pattern Match/Change Status Control Register

| Bit | Function | Port Type | Read                                                                                  | Write                                                                                        |
|-----|----------|-----------|---------------------------------------------------------------------------------------|----------------------------------------------------------------------------------------------|
| 0   | PA_C     |           | Read back the enable/disable status of PA Port's Pattern Match function               | Settings enable/disable the Pattern<br>Match function of PA Port.<br>1: Enable, 0: Disable   |
| 1   | PB_C     |           | Read back the enable/disable status of PB Port's Pattern Match function               | Settings enable/disable the Pattern<br>Match function of PB Port.<br>1: Enable, 0: Disable   |
| 2   | PC_C     | וח        | Read back the enable/disable status of PC Port's Pattern Match function               | Settings enable/disable the Pattern<br>Match function of PC Port.<br>1: Enable, 0: Disable   |
| 3   | PD_C     | Di        | Read back the enable/disable status of PD Port's Pattern Match function               | Settings enable/disable the Pattern<br>Match function of PD Port.<br>1: Enable, 0: Disable   |
| 4   | PA_S     |           | Read back the enable/disable status<br>of PA Port's Change of State<br>function       | Settings enable/disable the Change<br>of State function of PA Port.<br>1: Enable, 0: Disable |
| 5   | PB_S     |           | Read back the enable/disable status<br>of PB Port's Change of State<br>function       | Settings enable/disable the Change<br>of State function of PB Port.<br>1: Enable, 0: Disable |
| 6:7 | -        | -         | -                                                                                     | -                                                                                            |
| 8   | PA_C_F   | DI        | Read the PA Port's Pattern Match<br>active status.<br>1: Active, <b>0:</b> Non Active | -                                                                                            |

#### (Read/Write): 0x030 PA/PB/PC/PD Port Pattern Match/Change of Status function Control

| Bit   | Function | Port Type | Read                                                                       | Write                                                                                                    |
|-------|----------|-----------|----------------------------------------------------------------------------|----------------------------------------------------------------------------------------------------|
| 9     | PB_C_F   |           | Read the PB Port's Pattern Match active status. 1: Active, 0: Non Active   | -                                                                                                    |
| 10    | PC_C_F   |           | Read the PC Port's Pattern Match active status. 1: Active, 0: Non Active   | -                                                                                                    |
| 11    | PD_C_F   | DI        | Read the PD Port's Pattern Match active status. 1: Active, 0: Non Active   | -                                                                                                    |
| 12    | PA_S_F   |           | Read the PA Port's Change of State active status. 1: Active, 0: Non Active | -                                                                                                    |
| 13    | PB_S_F   |           | Read the PB Port's Change of State active status. 1: Active, 0: Non Active | -                                                                                                    |
| 14:15 | -        | -         | -                                                                          | -                                                                                                    |
| 16    | PA_C_Isr |           | -                                                                          | Set the Interrupt function of PA Port's<br>Pattern Match.<br>1: with Interrupt, <b>0:</b> No Interrupt    |
| 17    | PB_C_Isr |           | -                                                                          | Set the Interrupt function of PB Port's<br>Pattern Match.<br>1: with Interrupt, <b>0</b> : No Interrupt   |
| 18    | PC_C_Isr | ח         | -                                                                          | Set the Interrupt function of PC<br>Port's Pattern Match.<br>1: with Interrupt, 0: No Interrupt           |
| 19    | PD_C_lsr | DI        | -                                                                          | Set the Interrupt function of PD<br>Port's Pattern Match.<br>1: with Interrupt, 0: No Interrupt           |
| 20    | PA_S_Isr |           | -                                                                          | Set the Interrupt function of PA Port's<br>Change of State.<br>1: with Interrupt, <b>0</b> : No Interrupt |
| 21    | PB_S_Isr |           |                                                                            | Set the Interrupt function of PB Port's<br>Change of State.<br>1: with Interrupt, <b>0</b> : No Interrupt |
| 22:23 | -        | -         | -                                                                          | -                                                                                                    |
| 24:31 | Reserved |           |                                                                            |                                                                                                    |

## 6.3.5 Clear Change of Status Register

#### (Read/Write): 0x034/0x03C PA/PB Port Clear Change of Status

| Bit  | Function | Port Type | Read | Write                  |
|------|----------|-----------|------|------------------------|
| 0    | Clear    | DI        | -    | Clear Change of Status |
| 1:31 | Reserved |           |      |                        |

### 6.3.6 Pattern Clock Register

#### (Read/Write): 0x054 PC Port's Pattern CLK

| Bit  | Function | Port Type | Read | Write                                                                                                    |
|------|----------|-----------|------|----------------------------------------------------------------------------------------------------|
| 0    | PC_CLK   | DO        | -    | Set the Pattern clock (CLK) of PC Port.<br>Valid value = (1 MHz/CLK) - 2<br>Base Clock (CLK) = 1 MHz<br>Max. Value: 500 KHz |
| 1:31 | Reserved |           |      |                                                                                                    |

## 6.3.7 Pattern Number Register

#### (Read/Write): 0x058 Start/Stop PC Port's Pattern Number

| Bit  | Function | Port Type | Read                                    | Write                                                                                                    |
|------|----------|-----------|-----------------------------------------|----------------------------------------------------------------------------------------------------|
| 0    | PC_N     | DO        | Read back the Pattern number of PC Port | Set the number of SRAM scan on the<br>PC Port.<br>Valid value = <b>n</b> -1.<br>If you want to scan 10 pens should be<br>set <b>n</b> to 11.<br>Max. Value (n+1): 511 |
| 1:31 | Reserved |           |                                         |                                                                                                    |

## 6.3.8 Start Pattern Output Register

#### (Read/Write): 0x05C Start PC Port's Pattern Output

| Bit  | Function | Port Type | Read                                                         | Write                                                                                                    |
|------|----------|-----------|--------------------------------------------------------------|----------------------------------------------------------------------------------------------------|
| 0    | PC_START | DO        | Read back the start/stop status of PC Port's Digital Pattern | Settings start/stop the Digital Pattern of<br>PC Port.<br>1: Start Pattern Output,<br>0: Stop Pattern Output |
| 1:31 | Reserved |           |                                                              |                                                                                                    |

### 6.3.9 Card ID Register

#### (Read): 0x060 Card ID (Switch)

| Bit  | Function | Read              | Write |
|------|----------|-------------------|-------|
| 0    | SW0      | Read Card ID (SW) | -     |
| 1    | SW1      |                   | -     |
| 2    | SW2      |                   | -     |
| 3    | SW3      |                   | -     |
| 4:31 | Reserved |                   |       |

### 6.4 BAR 1

### 6.4.1 Pattern Data Setting Register

#### (Read/Write): 0x000 to 0x01FF PC Port's Pattern Data Setting

| Bit  | Function | Port Type | Read                                         | Write                                  |
|------|----------|-----------|----------------------------------------------|----------------------------------------|
| 0    | Data     | DO        | Read back the PC Port's Digital Pattern Data | Set the PC Port's Digital Pattern Data |
| 1:31 | Reserved |           |                                              |                                        |

## 7. Windows API Function

For more details regarding the Windows API Functions for the PCI-D96SU/D128SU card, refer to UniDAQ SDK User manual, which can be downloaded from: http://ftp.icpdas.com/pub/cd/iocard/pci/napdos/pci/unidaq/manual/

## 8. Daughter Boards

### **DN-100**

The DN-100 is a general-purpose DIN-Rail mountable daughter board containing female 100 pin D-sub I/O Connectors and is designed to allow easy field wiring connections. Pins 01 to 100 on the DN-100 daughter board are connected to the CON1 connector on the PCI-D96SU/D128SU using a 100-pin male-male cable.

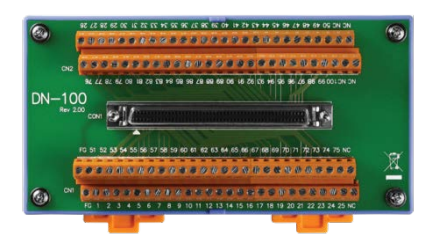

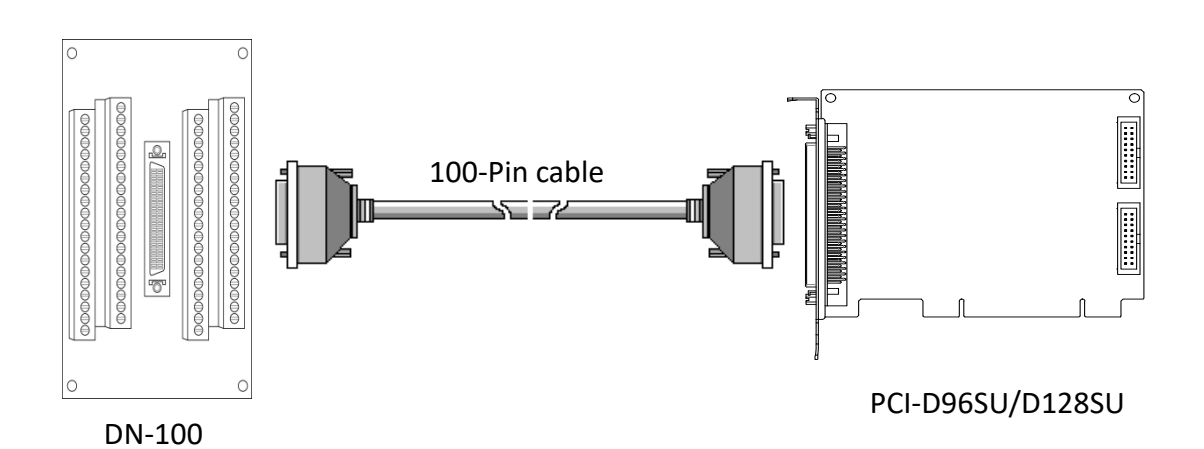

## DN-20/DN-20-381

The DN-20/20-381 is a general-purpose DIN-Rail mountable daughter board containing 20-pin header I/O Connectors and is designed to allow easy field wiring connections. Pins 01 to 20 on the DN-20 daughter board are connected to the CN1/CN2 connector on the PCI-D128SU using a 20-pin flat cable.

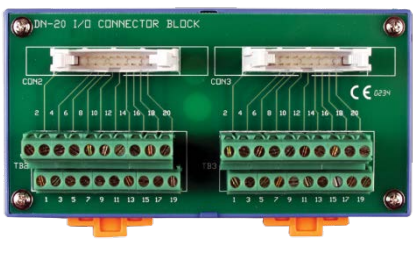

DN-20

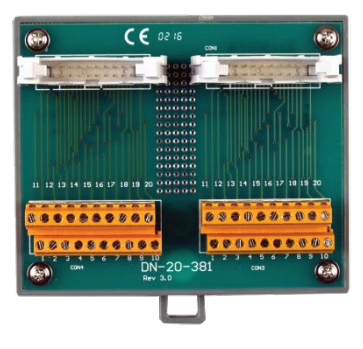

DN-20-381

## **DB-24POR**

The DB-24POR includes 24 normally open, form A, Photo-MOS relays. The board interface to field logic signals, eliminating ground-loop problems and isolating the host computer from damaging voltages. The user can use the DB-24POR to switch load, up to 350  $V_{AC}$  and up to 130 mA. The DB-24POR has one 37-pin D-sub connector, one 50-pin OPTO-22 compatible male header and one 20-pin male header.

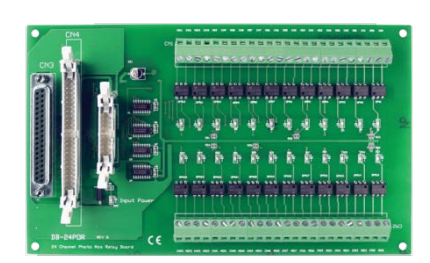

The relay is energized by applying a 5 voltage signal to the appropriate relay channel on the n the 50-pin header or 20-pin header or 37-pin D-sub connector. Twenty-four indicators LEDs, one for each relay, light when their associated relay is activated. The DB-24POR daughter board is connected to the CN1/CN2 connector on the D128SU using a 20-pin flat cable.

### **DB-24C**

The DB-24C has 24 channels of optically isolated digital outputs, arranged into four isolated banks. Each digital output offers a Darlington transistor and integral suppression diode for inductive load. The board interface to field logic signals, eliminating ground-loop problems and isolating the host computer from damaging voltages. The DB-24C has one 37-pin D-sub connector, one 50-pin OPTO-22 compatible male header and one 20-pin male header.

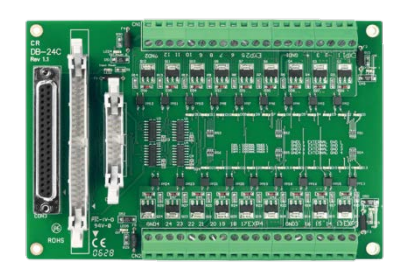

The transistor is energized by applying a 5-voltage signal to the appropriate input channels on the 50-pin header or 20-pin header or 37-pin D-sub connector. Twenty-four enunciator LEDs, one for each transistor, light when their associated transistor is activated. The DB-24C daughter board is connected to the CN1/CN2 connector on the D128SU using a 20-pin flat cable.